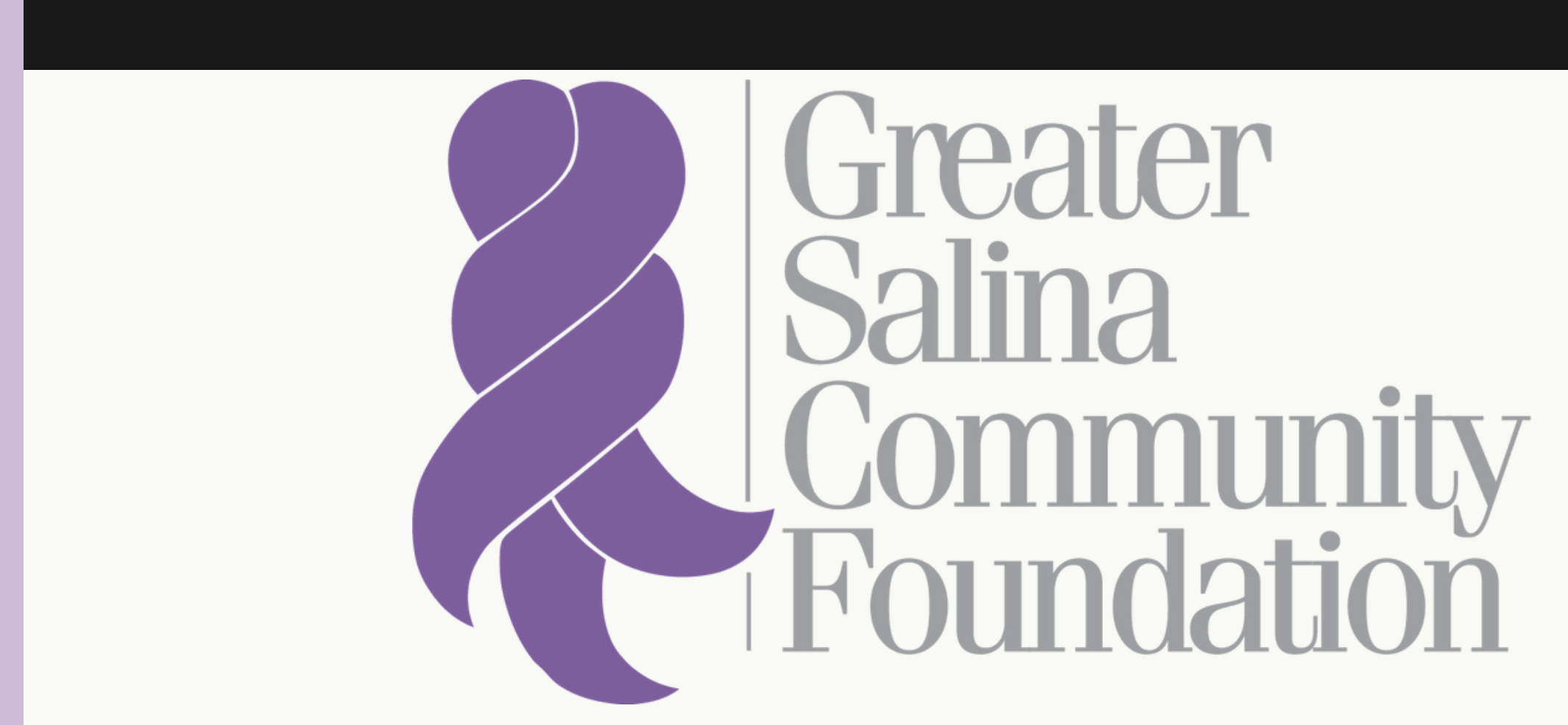

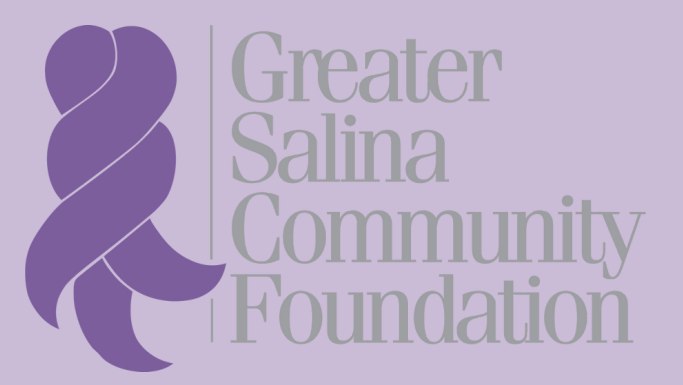

**STEP-BY-STEP** 

# **APPLYING FOR A** SCHOLARSHIP

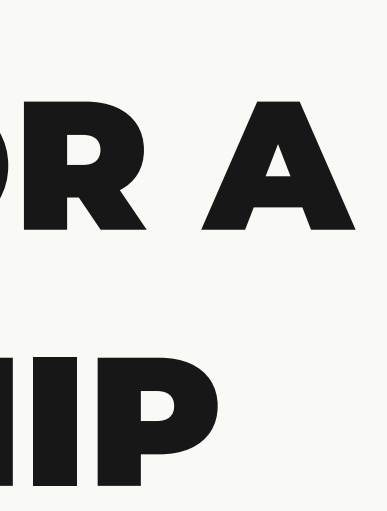

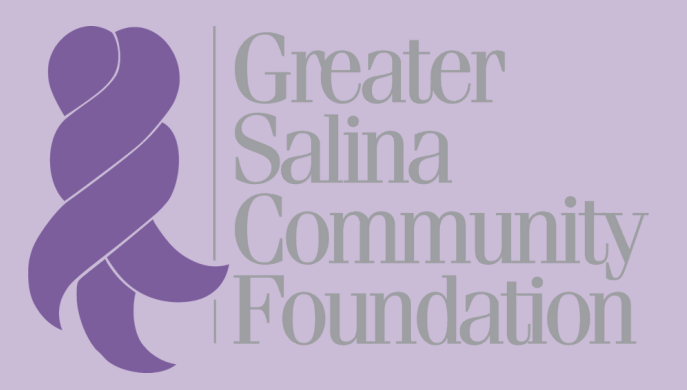

#### TABLE OF CONTENTS

| Logging into your account | 3  |
|---------------------------|----|
| Password recovery         | 4  |
| Creating an account       | 5  |
| Eligibility guiz          | 8  |
| Confirmation page         | 10 |
| Apply                     | 11 |

### IF YOU ALREADY HAVE AN ACCOUNT...

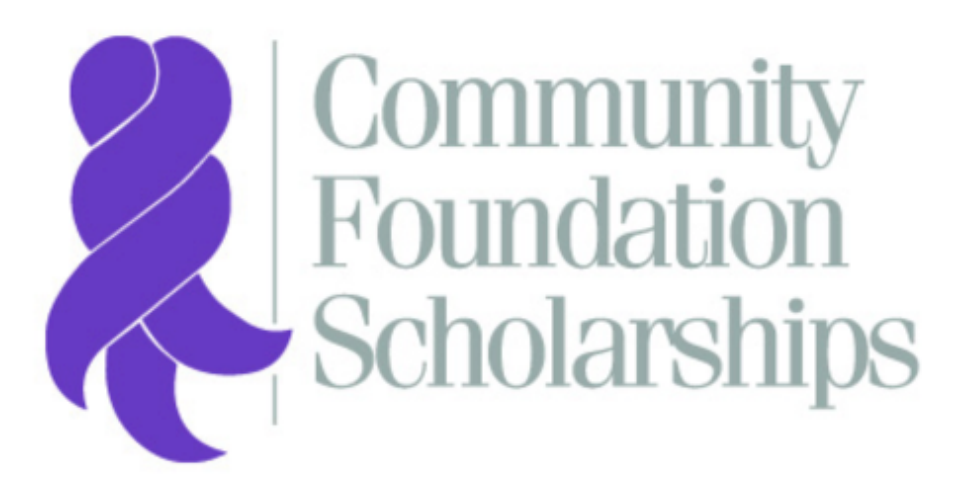

- Greater Salina Community Foundation
- Catholic Community Foundation of the Diocese of Salina
- Community Foundation for Cloud County
- Republic County Community Foundation
- Russell County Area Community Foundation
- Smoky Hills Charitable Foundation
- Smoky Valley Community Foundation
- Solomon Valley Community Foundation
- Washington County Community Foundation

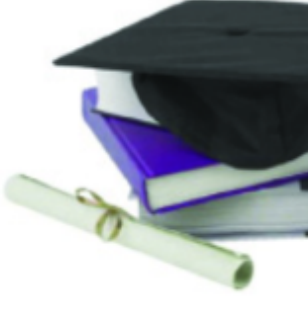

#### Logon Page

Email Address\*

Password\*

Log On Cre

Create New Account

Fornot your Password?

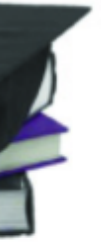

- Log into your account using your email and password
- Press the "Log On" button to enter the applicant portal.

### IF YOU FORGOT YOUR PASSWORD...

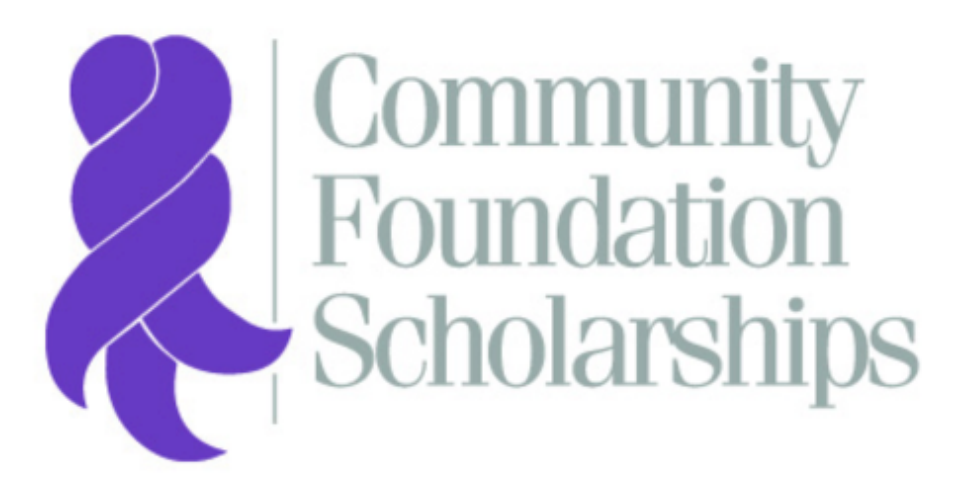

- Greater Salina Community Foundation
- Catholic Community Foundation of the Diocese of Salina
- Community Foundation for Cloud County
- Republic County Community Foundation
- Russell County Area Community Foundation
- Smoky Hills Charitable Foundation
- Smoky Valley Community Foundation
- Solomon Valley Community Foundation
- Washington County Community Foundation

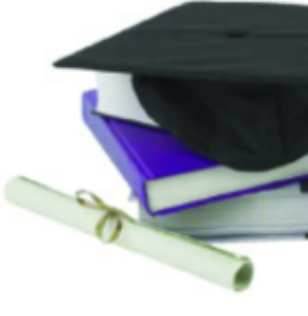

#### Logon Page

Email Address\*

Password\*

Log On

Create New Account

Fornot your Password?

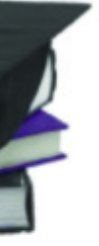

- Click "Forgot your Password?"
- You will be prompted to enter your account email. A reset link will be sent to that account after entry.

## IF YOU DO NOT HAVE AN ACCOUNT...

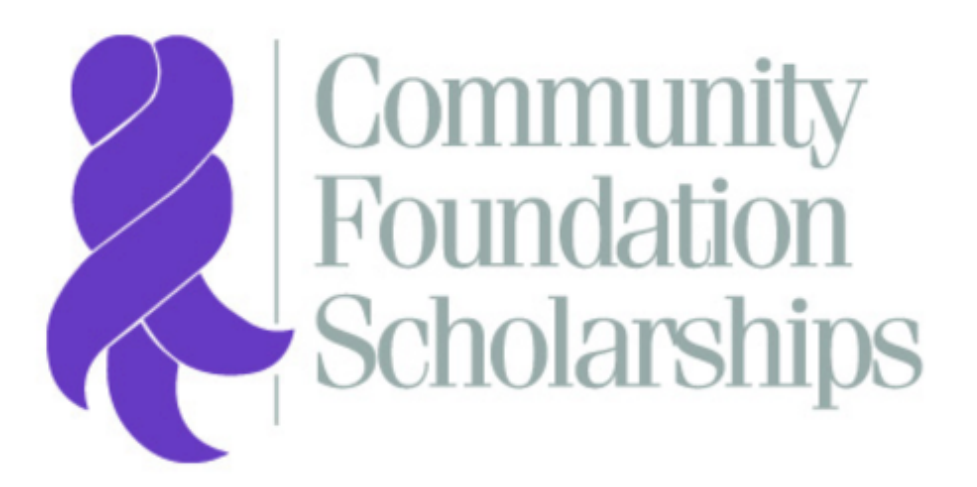

- Greater Salina Community Foundation
- Catholic Community Foundation of the Diocese of Salina
- Community Foundation for Cloud County
- Republic County Community Foundation
- Russell County Area Community Foundation
- Smoky Hills Charitable Foundation
- Smoky Valley Community Foundation
- Solomon Valley Community Foundation
- Washington County Community Foundation

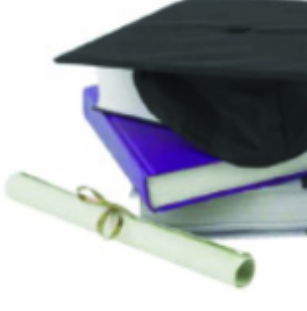

### Logon Page

Email Address\*

Password\*

Log On Create New Account

Forgot your Password?

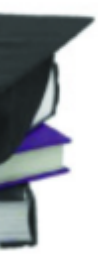

#### • Click "Create New Account"

### ...CONTINUED

#### Create New Account

If you already have an Account, click the 'Cancel Account Creation' button to go to the Logon page

| ⚠ Using the browser's back button will delete your registration information.             |                                    |  |  |  |
|------------------------------------------------------------------------------------------|------------------------------------|--|--|--|
| (i) This registration process has multiple steps you must complete before you can apply. |                                    |  |  |  |
| Fields with an asterisk (*) are required.                                                |                                    |  |  |  |
| User Information                                                                         |                                    |  |  |  |
| First Name*                                                                              | Middle Name                        |  |  |  |
| ۵۰                                                                                       |                                    |  |  |  |
| Last Name*                                                                               | Suffix                             |  |  |  |
|                                                                                          |                                    |  |  |  |
| Email / Username*                                                                        | Email / Username Confirmation*     |  |  |  |
|                                                                                          |                                    |  |  |  |
| Telephone Number (e.g. XXX-XXX-XXXX)*                                                    | Mobile Number (e.g. XXX-XXX-XXXX)* |  |  |  |
|                                                                                          |                                    |  |  |  |
| Address 1*                                                                               | Address 2                          |  |  |  |
|                                                                                          |                                    |  |  |  |
| City*                                                                                    | State*                             |  |  |  |
|                                                                                          |                                    |  |  |  |
| Postal Code*                                                                             |                                    |  |  |  |
|                                                                                          |                                    |  |  |  |
|                                                                                          | Next >                             |  |  |  |
| Password                                                                                 |                                    |  |  |  |

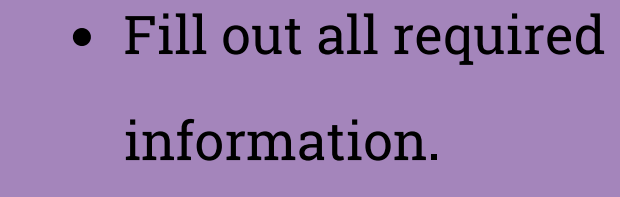

- Use a personal email and permanent address.
- When finished, hit "Next."

### ...CONTINUED

#### Create New Account

If you already have an Account, click the 'Cancel Account Creation' button to go to the Logon page

M Using the browser's back button will delete your registration information.

This registration process has multiple steps you must complete before you can apply.

| Fields with an asterisk (*) are required. |                              |
|-------------------------------------------|------------------------------|
| User Information                          |                              |
| Password                                  |                              |
| Password*                                 | Confirm Password*            |
|                                           |                              |
| Password is Required                      | Confirm Password is Required |
| 4 Bravious                                | Consta Associat              |

#### **Email Confirmation**

(i) You will be receiving emails from this system about your request.

To ensure you receive emails from this system we have sent you an email to confirm your account was created successfully. If you do not see an email from Community Foundation <administrator@grantinterface.com>, look in your junk or spam folder.

To remove Community Foundation <administrator@grantinterface.com> from your spam filter, use the link below.

Click Here for a tutorial about removing email addresses from spam filters.

I have received the email

Continue without checking

I have not received the email

Send Email Again

Continue

- Create a secure password when prompted. This password should be unique to your account.
- Hit the "Create Account" button.

- Check the account email to make sure you received an email from "Community Foundation."
- Hit continue after confirming.

## TAKE THE ELIGIBILITY QUIZ...

| Greater Salina Community Foundation                                                                    |                                                                     | Intern Intern                                |  |  |
|----------------------------------------------------------------------------------------------------|---------------------------------------------------------------------|----------------------------------------------|--|--|
| 🧞 🅋 🖹 Apply 📾 Fax to File                                                                              |                                                                     |                                              |  |  |
| Apply                                                                                                  | Enter Access Code                                                   | Enter Code                                   |  |  |
| (i) If you have been provided with an Access Code, you may enter it in the box at the top of the page. |                                                                     |                                              |  |  |
| Q Quick Search                                                                                         |                                                                     | ×                                            |  |  |
| All scholarship applicants must apply starting with our Eligibility Quiz below.                        |                                                                     |                                              |  |  |
| Eligibility Quiz- General                                                                              |                                                                     |                                              |  |  |
| Thank you for applying to a scholarship through the Greater Salina Commu                               | nity Foundation and its affiliate foundations. To start the process | , you must first take this eligibility quiz. |  |  |

If there is a particular scholarship that you wanted to apply to, but it is not displaying in your list, please contact the Community Foundation at 785-823-1800.

If you have already completed the eligibility quiz from a prior scholarship season, contact the Scholarships Department at 785-823-1800 or at scholarships@gscf.org to re-open your quiz and update your information.

Preview

After you take the quiz, a list of scholarships that you qualify for will appear.

Start Eligibility Quiz

- Click here to start the
  eligibility quiz. Completion of
  this quiz will show you the
  scholarships you best meet
  the criteria for.
- You may preview the quiz in the bottom left corner before you start.